## 【一太郎 2020 編】

## 都道府県名を所定の入力様式に整えるマル秘テク

法律文書、登記や公用文などに住所や所在地を記載する際には、都道府県名を「省略する」 「同じ県内は省略」「政令市(大阪市や札幌市)は省略」など、さまざまな入力様式が求 められることがあります。一太郎 2020 の文書校正機能を利用すれば、素早く確実にチェ ックできて便利です。

## ●文書校正の設定を行う

1. ツールパレットの [校正] パレットを開きます。[オプション] をクリックして、[文 書校正の設定] を選択します。

| ✓ 10.5(標準) ✓ B I U · 於 · 三 三 IAB | ▶ <b>3</b> 基本編集         | แพ-มหในงห                      |
|----------------------------------|-------------------------|--------------------------------|
|                                  | 🔀 感太                    | Y                              |
|                                  | 应 文字数                   | ×                              |
|                                  | あ文字                     | v                              |
|                                  | ⊴ フォント・飾り               | v                              |
|                                  | AA 調整                   | ~                              |
|                                  | 四 挿入                    | ~                              |
|                                  | 国 スタイルセット               | v                              |
|                                  | 三 段落スタイル                | ~                              |
|                                  | □ 文書編集                  | ~                              |
|                                  | 国  野線セル 属性              | Y                              |
|                                  | ✓ 校正                    |                                |
|                                  | 文書校正:簡易(誤字脱字など)         | > 実行 🙀                         |
|                                  | 指摘個所はありません。             | 文書校正の設定(O)                     |
|                                  | <b>张 kon () 括弧 2</b> 文朝 | マーク表示設定(C)<br>日本語辞書ユーティリティ(J)  |
|                                  | 🔀 頻出語 🕢 👜 読みやす          | スペルチェック設定(U)<br>英語辞書ユーティリティ(E) |
|                                  |                         | 実行後に次のマークへ移動(N)                |
|                                  | -                       |                                |

 $\downarrow$ 

- 2. [文書校正の設定] ダイアログボックスが開きます。[校正設定の一覧] で元になる校 正設定を選択して、[新規作成] をクリックします。ここでは[公用文] を選択してい ます。
- ※先頭に \* の付いていない任意の校正設定を選択しても OK です。その場合は、[編集] をクリックします。

| 文書校正の設定                                        | ×                                                                                                    |                                                                                                    |
|------------------------------------------------|----------------------------------------------------------------------------------------------------|----------------------------------------------------------------------------------------------------|
| 校正設定を追加・削除したり、設定内容を変えたりします。                    |                                                                                                    | ・飾り                                                                                                    |
| 校正設定の一覧(L)                                     |                                                                                                    |                                                                                                    |
| *簡易(誤字脱字など)<br>*標準(だ・である)                      | 内容表示(C)                                                                                                    | セット                                                                                                    |
|                                                | 新規作成(A)                                                                                                    | タイル                                                                                                    |
| * <u>4</u> ap                                  | 名前変更(N)                                                                                                    | 焦                                                                                                    |
|                                                | 肖刂除(D)                                                                                                    | ル属性                                                                                                    |
|                                                | 辞書設定(F)                                                                                                    |                                                                                                    |
|                                                | 無視する単語のクリア(U)                                                                                                    | E:簡易(誤判                                                                                                    |
| *:あらかじめ用意されている校正設定(編集・名前変更・削除でき                | ません。。)                                                                                                    | れありません。                                                                                                    |
| 校止設定ファイル:C¥Program Files (x86)¥JustSystems¥TAI | RO30¥TRPS_004.PRS                                                                                                    | ()                                                                                                    |
|                                                | 終了(X) ヘルプ(H)                                                                                                    |                                                                                                    |
|                                                | V-1 28                                                                                                    | - ia 🔊                                                                                                    |
|                                                | 文書校正の設定<br>校正設定を追加・削除したり、設定内容を変えたりします。<br>校正設定の一覧(L)<br>*簡易(銀字脱字など)<br>**簡準(だ:である)<br>**健準(だ:である)<br>**健準(たである)<br>**健準(たである)<br>**健(たい)<br>**健(たい)<br>**健(たい)<br>**健(たい)<br>**健(たい)<br>**健(たい)<br>**健(たい)<br>**健(たい)<br>**健(たい)<br>**健(たい)<br>**健(たい)<br>**健(たい)<br>**健(たい)<br>**健(たい)<br>**健(たい)<br>**健(たい)<br>**健(たい)<br>**健(たい)<br>**健(たい)<br>**健(たい)<br>**健(たい)<br>**健(たい)<br>**健(たい)<br>**健(たい)<br>**健(たい)<br>**健(たい)<br>**(たい)<br>**(たい)<br>* | 文書校正の設定<br>文書校正の設定<br>校正設定を追加・削除したり、設定内容を変えたりします。<br>校正設定の一覧(L)<br>*10層<(銀字脱字など)<br>*10層<(銀字脱字など)<br>*10層<br>(低)<br>*10層<br>*10日<br>*10日 |

- $\downarrow$
- 3. [校正設定名] に任意の名前を入力して [OK] をクリックします。

| ×           | · 節り                                   |
|-------------|----------------------------------------|
|             | ・ 飲り                                   |
|             |                                        |
|             |                                        |
|             |                                        |
| ☞表示(C)<br>< | ·セット                                   |
| 乍,5%(A)     | タイル                                    |
| 定更(N)       | 譙                                      |
| 除(D)        | ル属性                                    |
| 没定(F)       |                                        |
| いまのクリア(U)   | E:簡易(誤字脱:                              |
| S 004 PBS   | fはありません。                               |
| V           |                                        |
| ヘルプ(H)      | ······································ |
|             |                                        |
|             |                                        |

- $\downarrow$
- 4. [文書校正の設定-編集] ダイアログボックスで [用語基準] シートを開き、[都道府 県名] にチェックを入れ、揃えたい様式に応じた内容に設定します。
  - ・[政令指定都市は省略する] がオン

「神奈川県横浜市」「福岡県北九州市」などを「横浜市」「北九州市」に

・[県庁所在地は省略する] がオン

「富山県富山市」「石川県金沢市」などを「富山市」「金沢市」に

- ※ [同名府県のみ] もオンのときは「富山市」「石川県金沢市」になるよう指摘します。
- ・[〇〇は省略する]がオンで、特定の都道府県名を選択

[東京都]を選択すると「東京都新宿区」「東京都八王子市」などを指摘します。

| 文書校正の設定・                                              | -編集                                                                                                    |                             |                                                                         |                              |                              |                                                                          |                                                         | × |
|-------------------------------------------------------|----------------------------------------------------------------------------------------------------|-----------------------------|-------------------------------------------------------------------------|------------------------------|------------------------------|--------------------------------------------------------------------------|---------------------------------------------------------|---|
| 校正設定名<br>説明(1)<br>誤りチェック<br>送り仮名(G<br>漢字基準(1<br>数字の表記 | <ul> <li>都道府県名チェック</li> <li>公用文に対するチェーク</li> <li>用語基準</li> <li>() 公用文</li> <li>() 常用漢字</li> <li>() 少なめ</li> </ul> | 、<br>cyDの設定です。<br>表現洗練<br>✓ | 字種統→<br>用文(O)<br>しい語の言い替え(<br>字体(J)<br>有名詞ふりがな付<br>標・商品名(M)<br>書登録された指摘 | 長さチ.<br>(D)<br>(サ(F)<br>j(T) | IVク<br>図都i<br>図!<br>図<br>法人等 | 環境依存<br>道府県名(P)<br>政令指定都市は<br>県庁所在地は省<br>2 同名府県のみ<br>東京都 〜<br>評略語(A) 漢字) | 約物チェック<br>省略する(Y)<br>略する(R)<br>(E)<br>(は省略する(U)<br>略語 〜 |   |
|                                                       |                                                                                                    |                             |                                                                         | OK                           |                              | キャンセル                                                                    | ヘルプ(H)                                                  |   |

 $\downarrow$ 

5. 揃えたい様式に応じた内容に設定したら、[OK] をクリックします。

| 文書校正の設定・                   | 編集                                                     |                                                                                                    |                                                                                      |                      |                       |                                                              |                                                   | × |
|----------------------------|--------------------------------------------------------|----------------------------------------------------------------------------------------------------|--------------------------------------------------------------------------------------|----------------------|-----------------------|--------------------------------------------------------------|---------------------------------------------------|---|
| 校正設定名<br>説明(1)             | 都道府県名チェック<br>公用文(こ対するチェ                                | ,<br>いクの設定です。                                                                                                    |                                                                                      |                      |                       |                                                              |                                                   |   |
| 誤りチェック                     | 用語基準                                                   | 表現洗練                                                                                                    | 字種統一                                                                                 | 長さチュ                 | :ック                   | 環境依存                                                         | 約物チェック                                            |   |
| 送り仮名(G)<br>漢字基準(N<br>数字の表記 | <ul> <li>公用文</li> <li>常用漢字</li> <li>(S) 少なめ</li> </ul> | <ul> <li>&gt; </li> <li>&gt; </li> <li< td=""><td><b>1</b>文(O)<br/>しい語の言い替え(<br/>字体(J)<br/>有名詞ふりがな付<br/>■・商品名(M)<br/>書登録された指摘<br/>更された名称(C)</td><td>(D)<br/>(H(F)<br/>((T)</td><td>☑都)<br/>□□<br/>□<br/>注人等</td><td>直府県名(P)<br/>数令指定都市(<br/>県庁所在地は4<br/>一同名府県の)<br/>東京都<br/>野略語(A) 漢雪</td><th>は省略する(Y)<br/>皆略する(R)<br/>か(E)<br/>(は省略する(U)<br/>字略語 ✓</th><td>)</td></li<></ul> | <b>1</b> 文(O)<br>しい語の言い替え(<br>字体(J)<br>有名詞ふりがな付<br>■・商品名(M)<br>書登録された指摘<br>更された名称(C) | (D)<br>(H(F)<br>((T) | ☑都)<br>□□<br>□<br>注人等 | 直府県名(P)<br>数令指定都市(<br>県庁所在地は4<br>一同名府県の)<br>東京都<br>野略語(A) 漢雪 | は省略する(Y)<br>皆略する(R)<br>か(E)<br>(は省略する(U)<br>字略語 ✓ | ) |
|                            |                                                        |                                                                                                    |                                                                                      | OK                   |                       | キャンセル                                                        | ヘルプ(H)                                            |   |

- $\downarrow$
- 6. [文書校正の設定] ダイアログボックスに戻るので、[終了] をクリックして閉じます。

| 文書校正の設定                                                       | ×                       |
|---------------------------------------------------------------|-------------------------|
| 校正設定を追加・削除したり、設定内容を変えたりします。                                   |                         |
|                                                               |                         |
| 都道府県名チェック<br>* 約長(明字脱字など)                                     | 編集(C)                   |
| *標準(だ・である)<br>*標準(です・ます)<br>*/一中                              | 新規作成(A)                 |
| * 小説へ<br>* 今部                                                 | 名前変更(N)                 |
|                                                               | 削除(D)                   |
|                                                               | 辞書設定(F)                 |
|                                                               | 無視する単語のクリア(日)           |
| *:あらかじめ用意されている校正設定(編集・名前変更・削除でき                               | ません。)                   |
| 校正設定ファイル:Ci¥Users¥junko¥AppData¥Roaming¥Justs<br>都道府県名チェックPRS | ystem¥Taro¥TaroProof¥ 🔷 |
|                                                               | 終了(X) ヘルプ(H)            |
|                                                               | 1 1/- 1/28              |

## ●設定した文書校正で校正を行う

7. 文書を作成できたら、ツールバレットの [校正] パレットを開きます。都道府県名の 設定を行った校正設定を選択し、[実行] をクリックします。

| INTERACIÓN E COMPANY MARINE ACO | /          | 777 (WC21                |    |
|---------------------------------|------------|--------------------------|----|
| , よろしくお願い申し上げます。 🛙              | 1          | 段落スタイル                   | ~  |
| →敬具                             | e 🖉        | 〕 文書編集                   | ~  |
|                                 | 8          | 事線 セル属性                  | ~  |
| ▶≪記≫⋴                           | ~          | 校正                       |    |
| .7時回<br>ジャストタワー7階 中ホール回         | -<br>      | 文書校正:都道府県名チェック く         | 実行 |
| 後近土地に口。 く うく うくい                |            | 2 頻出語 (③   ▲) 読みやすさ ■ 要約 |    |
|                                 | र <u>ल</u> |                          |    |
| $\downarrow$                    |            |                          |    |

8. 文書校正が実行され、[指摘表示] ダイアログボックスが表示されます。[閉じる] を クリックします。

| 88   | Δ                             | 指摘表示                                | 字数 ~                |
|------|-------------------------------|-------------------------------------|---------------------|
|      | 00000様 回                      | チェックが完了しました。指摘個所にカーソルを移動すると、        | ₹ ~                 |
| ~    | <u>स</u>                      | ツールパレットで訂正することができます。<br>ためさくがすみ、 の内 | ント・飾り ~             |
|      | 拝啓 時下ますます御清栄の                 |                                     | š. ~                |
| 10 · | 平素は格別のお引き立てを賜                 | 1 公用文                               | X ~                 |
| v    | さて,このたび,第7回『オ                 | 1 常用漢字<br>2 教育面目名                   | 1/1/2yh ×           |
|      | ます。是非 <mark>ご参加</mark> くださいます | 1 法人等略語                             | 喜スタイル 🗸 🗸           |
|      |                               |                                     | 目編集 ~               |
|      | R                             |                                     | 泉セル属性 ~             |
|      |                               |                                     | E ^                 |
|      | 4                             |                                     |                     |
|      | 1 日時:10月16日(金)15日             |                                     | 校止:都追府県名チェック ◇ 美行 章 |
|      | 2 場所:新宿区西新宿×-×-               |                                     | 指摘があります。            |
|      | 3 参加費:無料回                     |                                     |                     |
|      | 4 事前申込み:不要                    | □「ジャンプパレットに一覧を表示する(J)               | い () 括弧 2 文頭文末…     |
| ÷.   | æ                             |                                     |                     |
|      | C                             | 開Ga(C) へルノ(H)                       |                     |
|      |                               |                                     |                     |

9. 設定に応じて指摘されるので、指摘理由や置換候補を確認します。[置換]をクリッ

Ţ

クすると文字列が置き換わります。必要に応じて反映して文書を整えましょう。

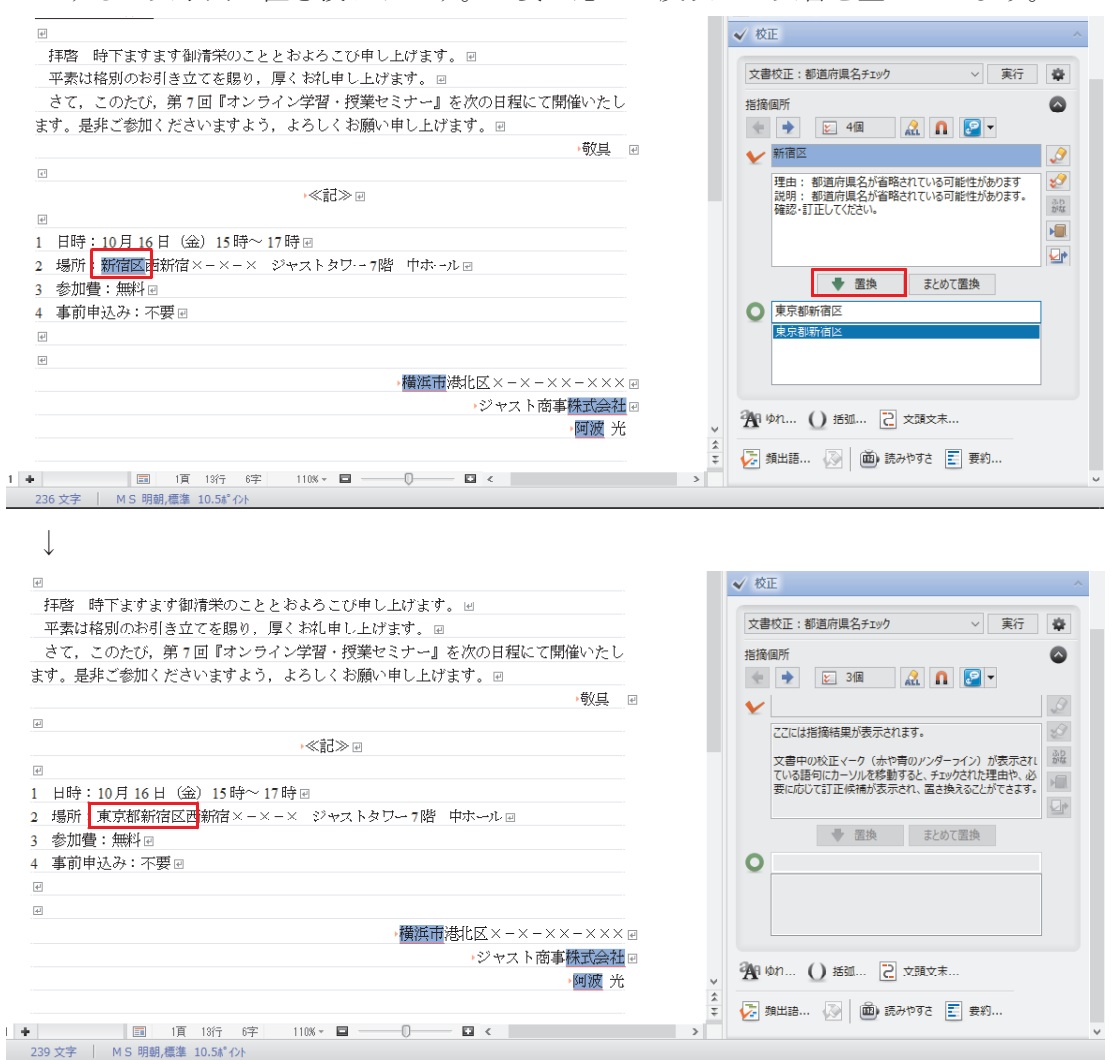